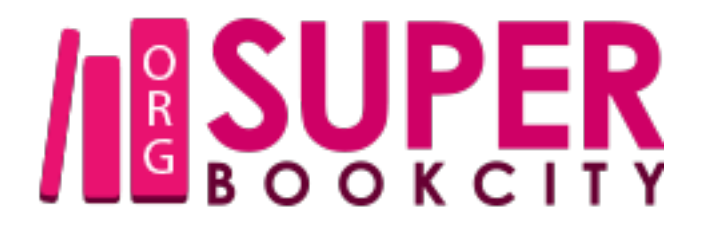

## Super eReader 登入指引

1.首次使用離線閱讀前,必須透過本館的「全民網上閱讀平台」進入機構及學校 版超閱網相關網頁註冊個人帳號。

2.登入 Super eReader時,機構或學校ID一欄必須輸入:gov。

3.除附件外,使用手册均已內置於各版本的Super eReader內,供用戶隨時查閱。

| 🔔 登入名稿      | 輸入登入名稱 |
|-------------|--------|
| <b>▲</b> 密碼 | 輸入密碼   |
| 🗮 機構或學校 ID  | 輸入 gov |

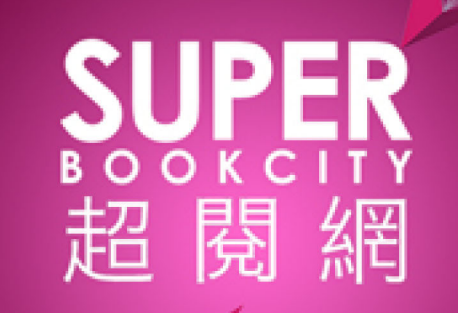

## Super eReader - ORG超閱網 PC 閱讀器 使用手册

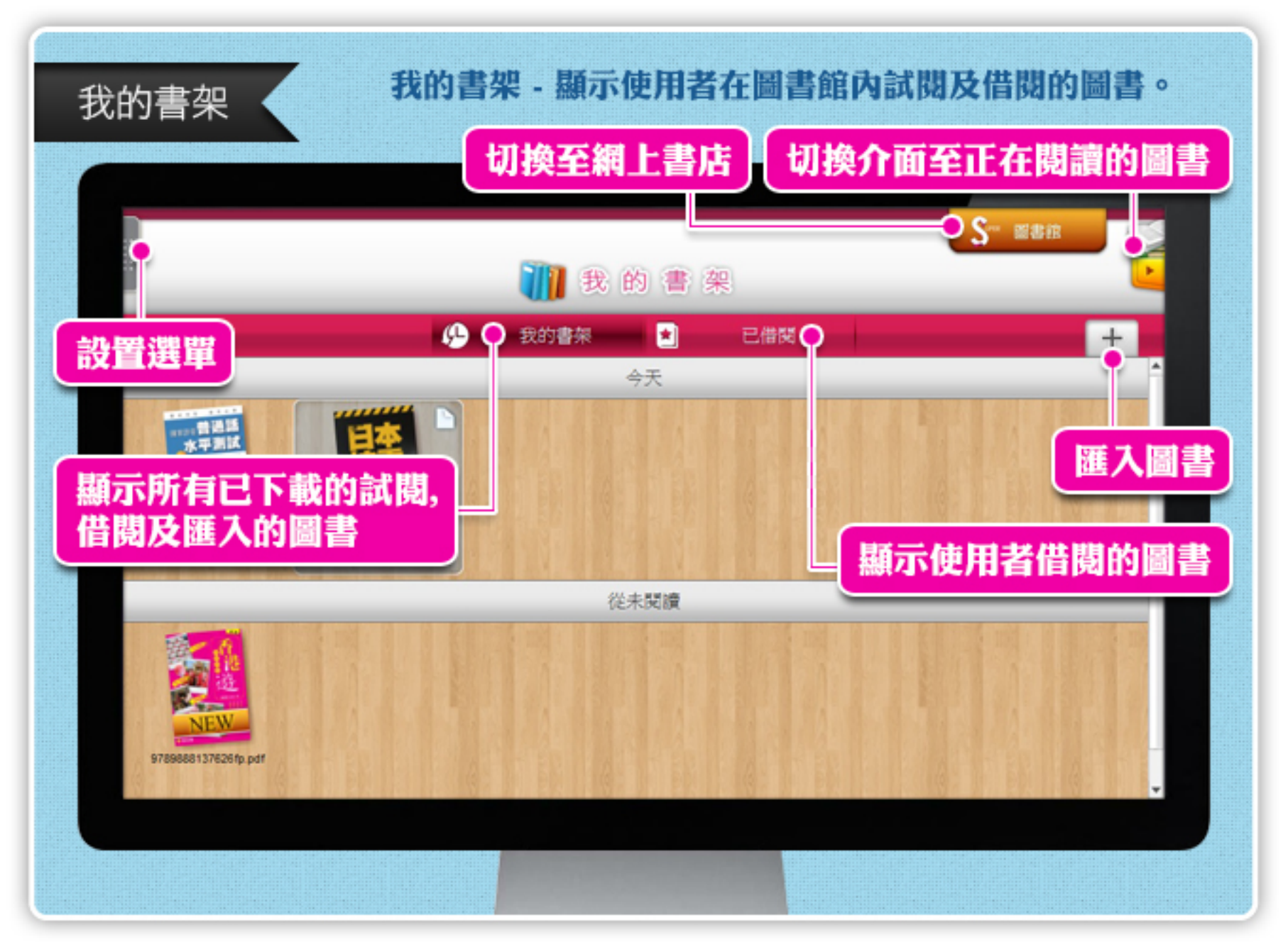

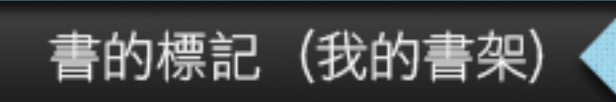

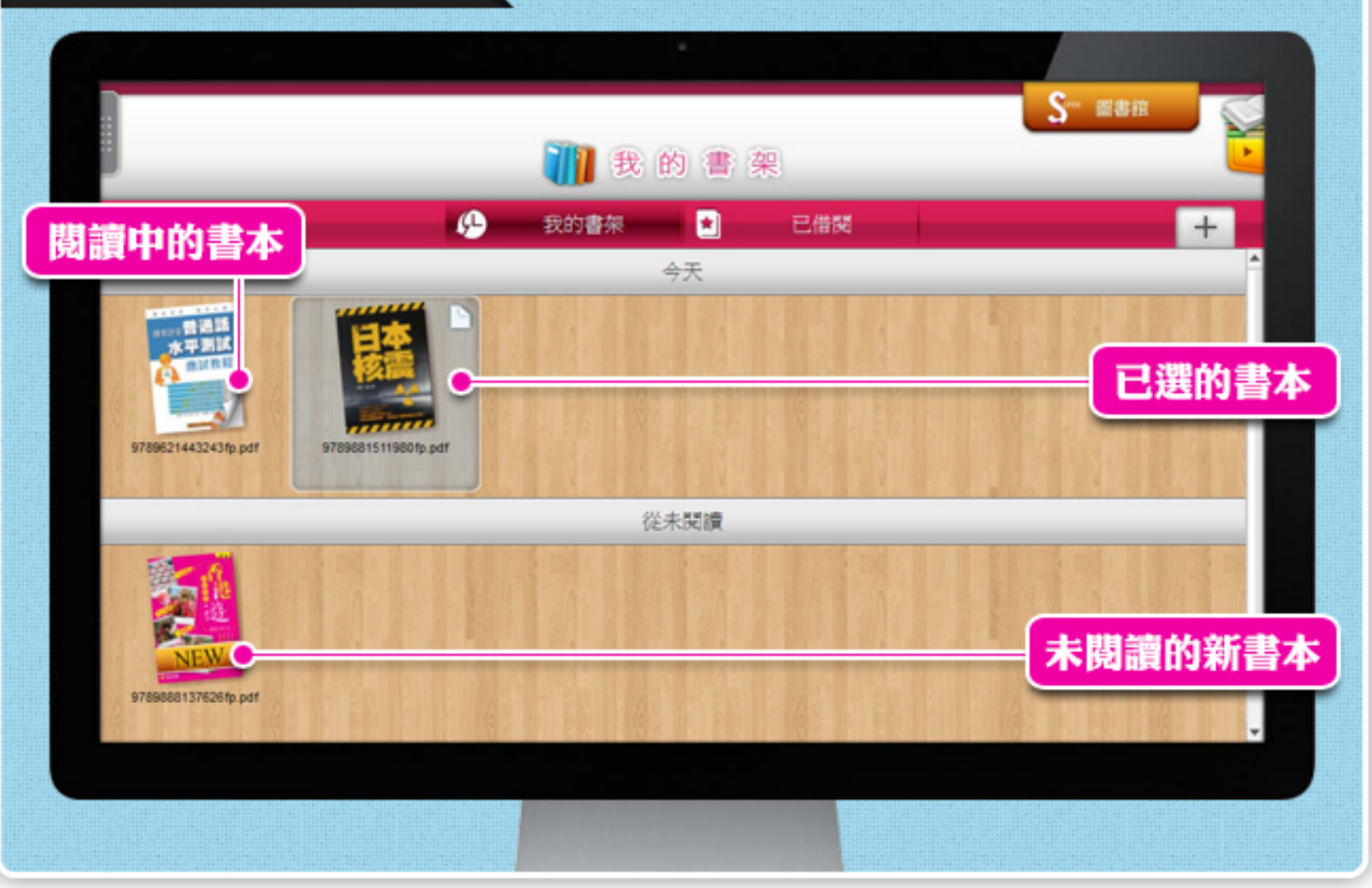

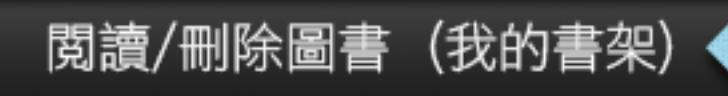

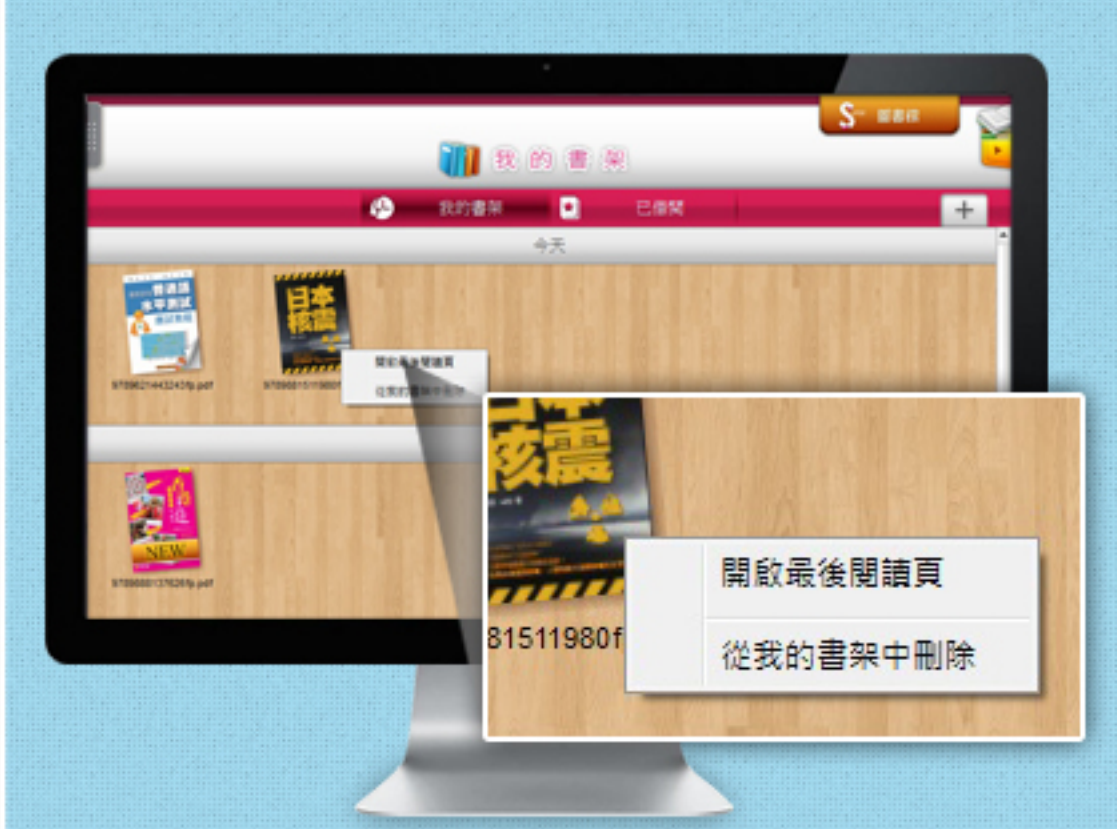

#### <mark>閱讀圖書</mark> 雙擊圖書的封面打開該書

#### <mark>删除圖書</mark> 右鍵點擊圖書,點選 "從我的書架中删除"

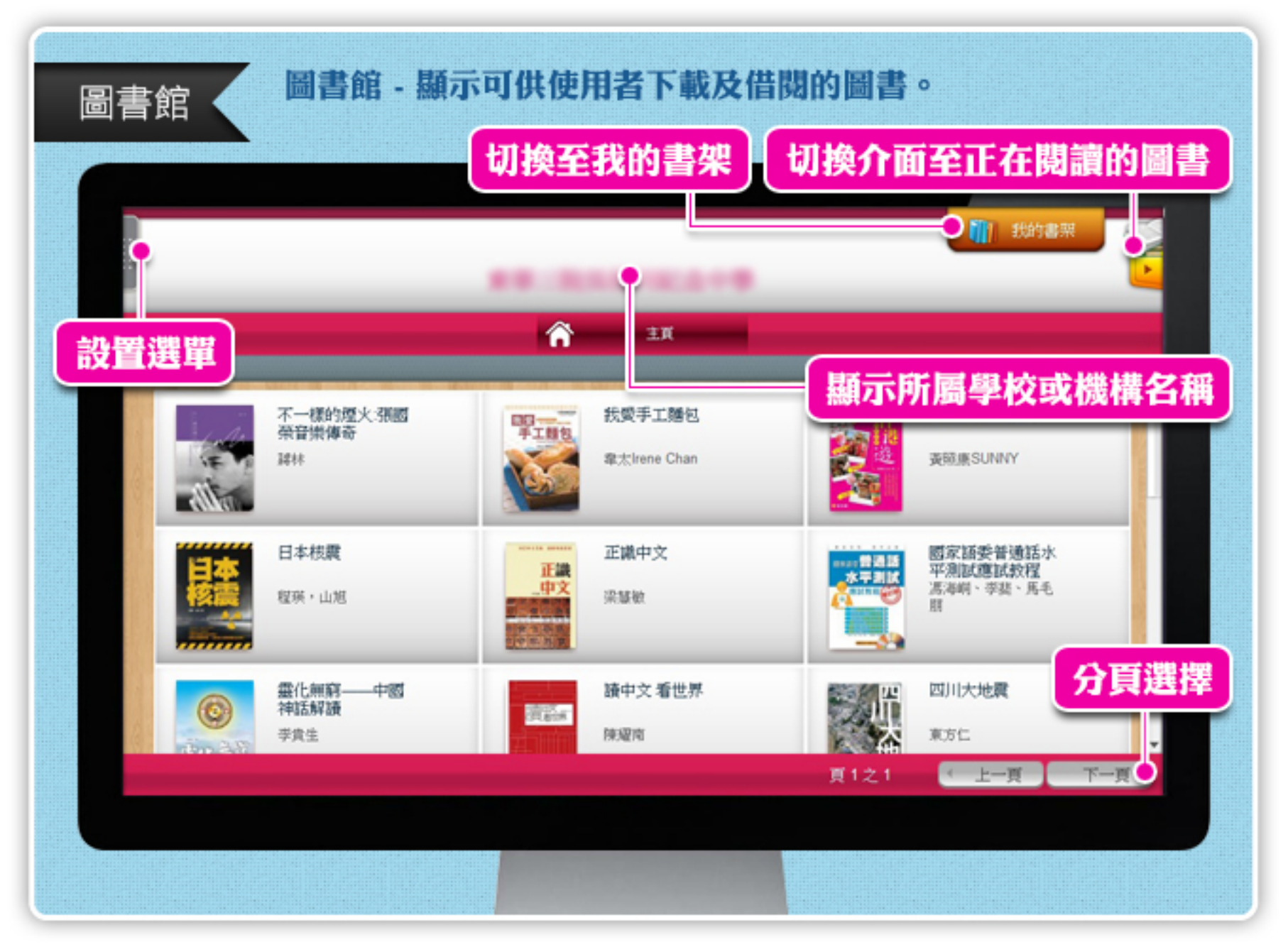

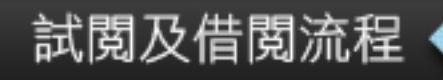

#### 選擇圖書 進入圖書館,選擇圖書,單按圖書 進入資訊頁面。

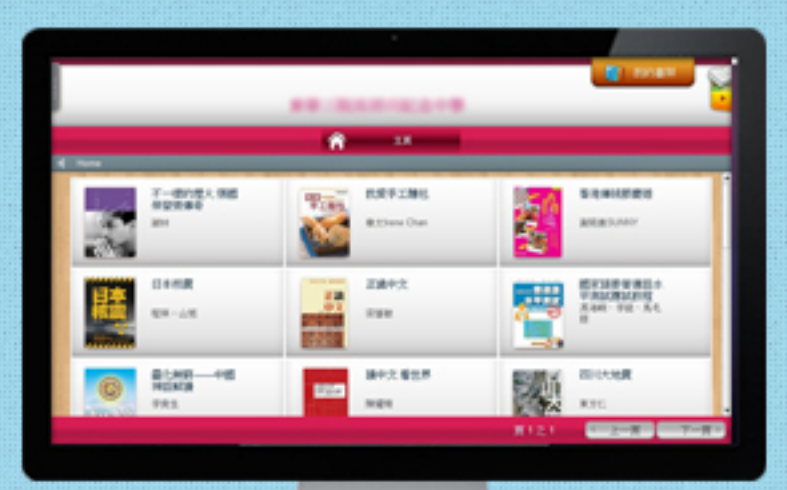

#### <mark>試閱及借閱圖書</mark> 單按"試閱"或"借閱"按鈕, 下載試閱版或借閱觀看。

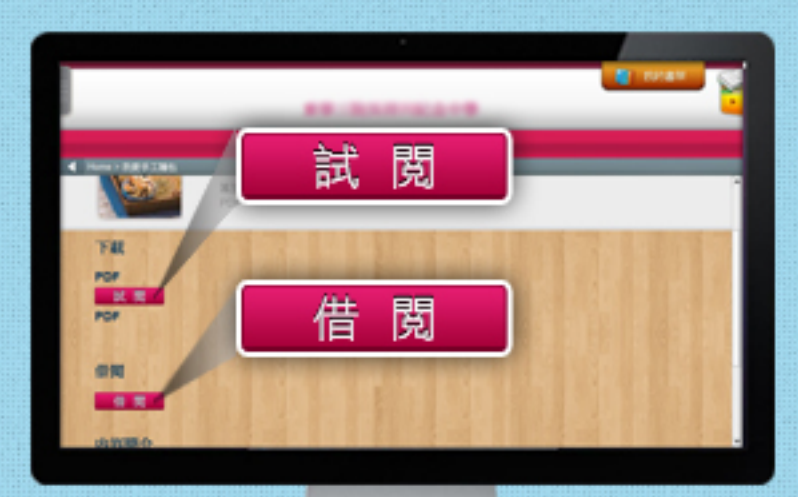

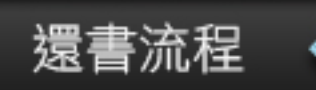

#### 選擇交漫圖書 進入我的書架的己借閱頁面,選擇圖 書,單按圖書進入資訊頁面。

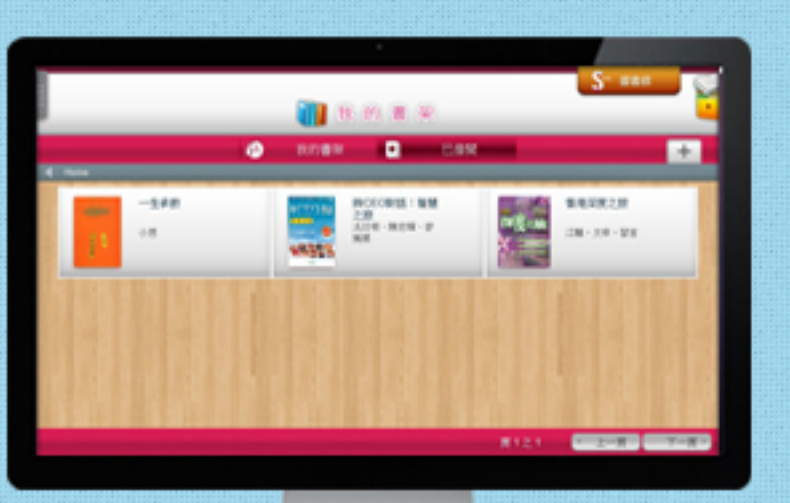

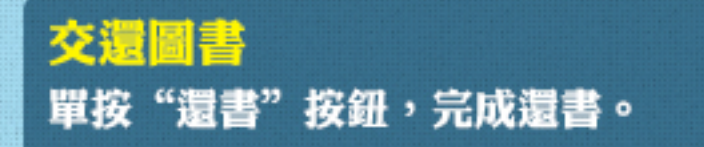

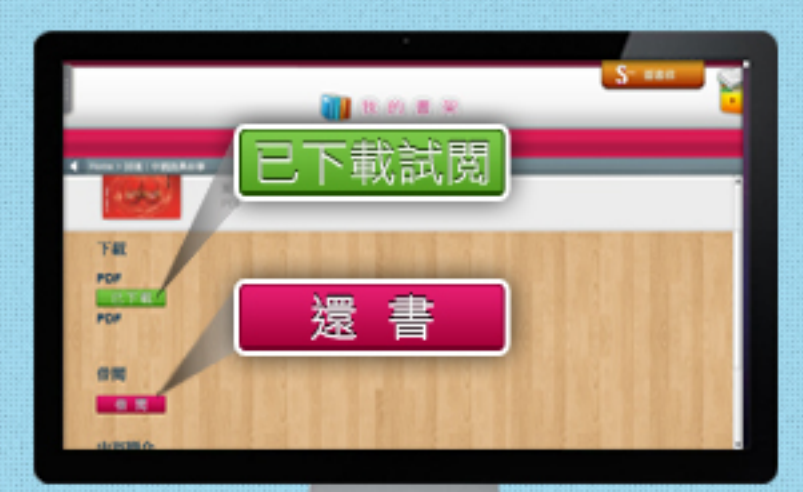

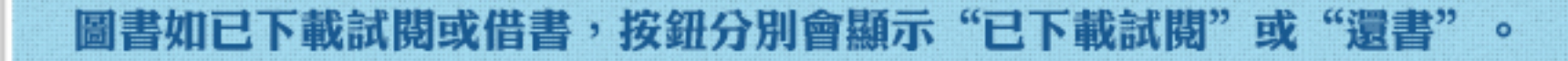

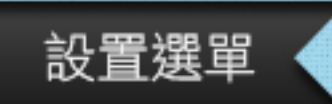

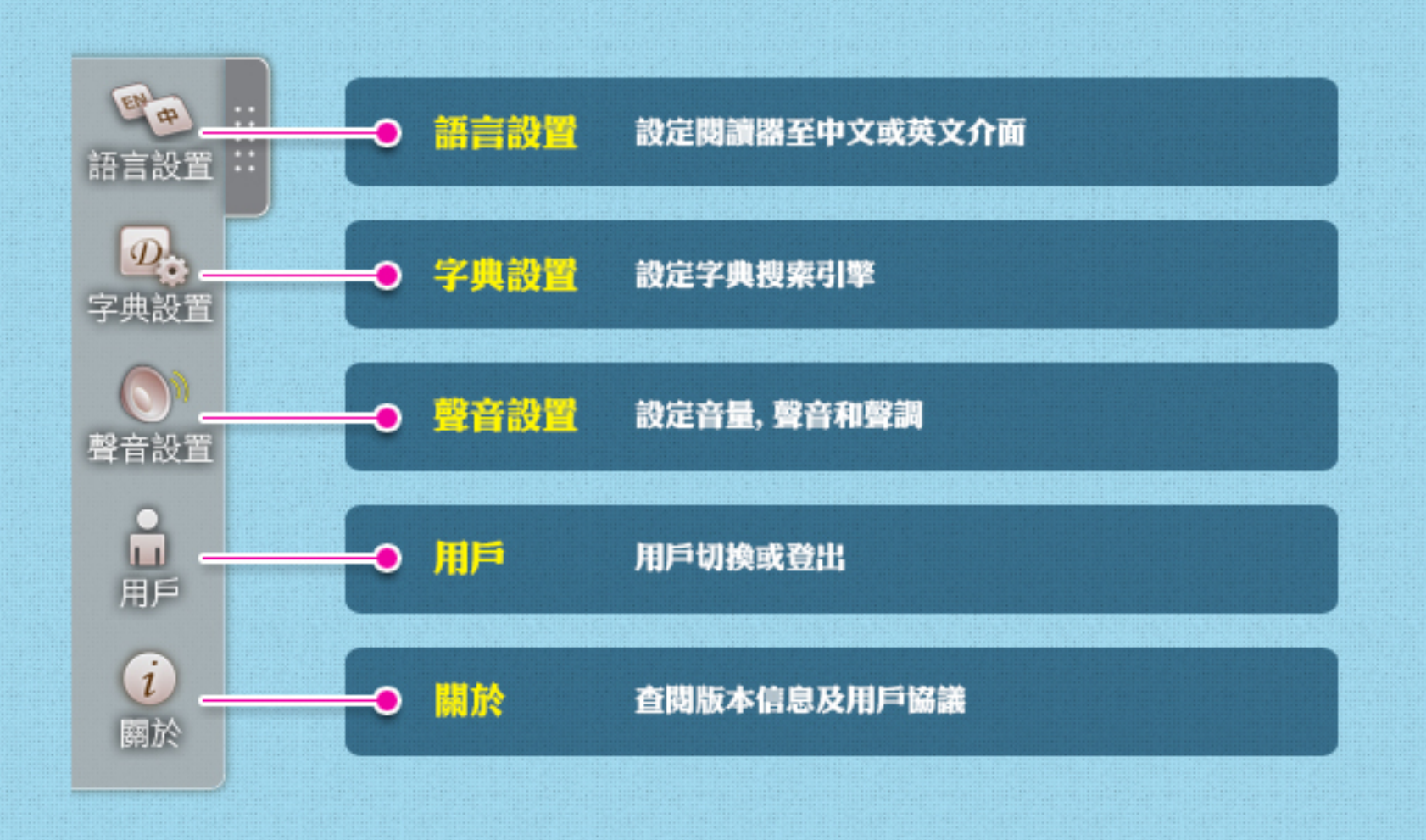

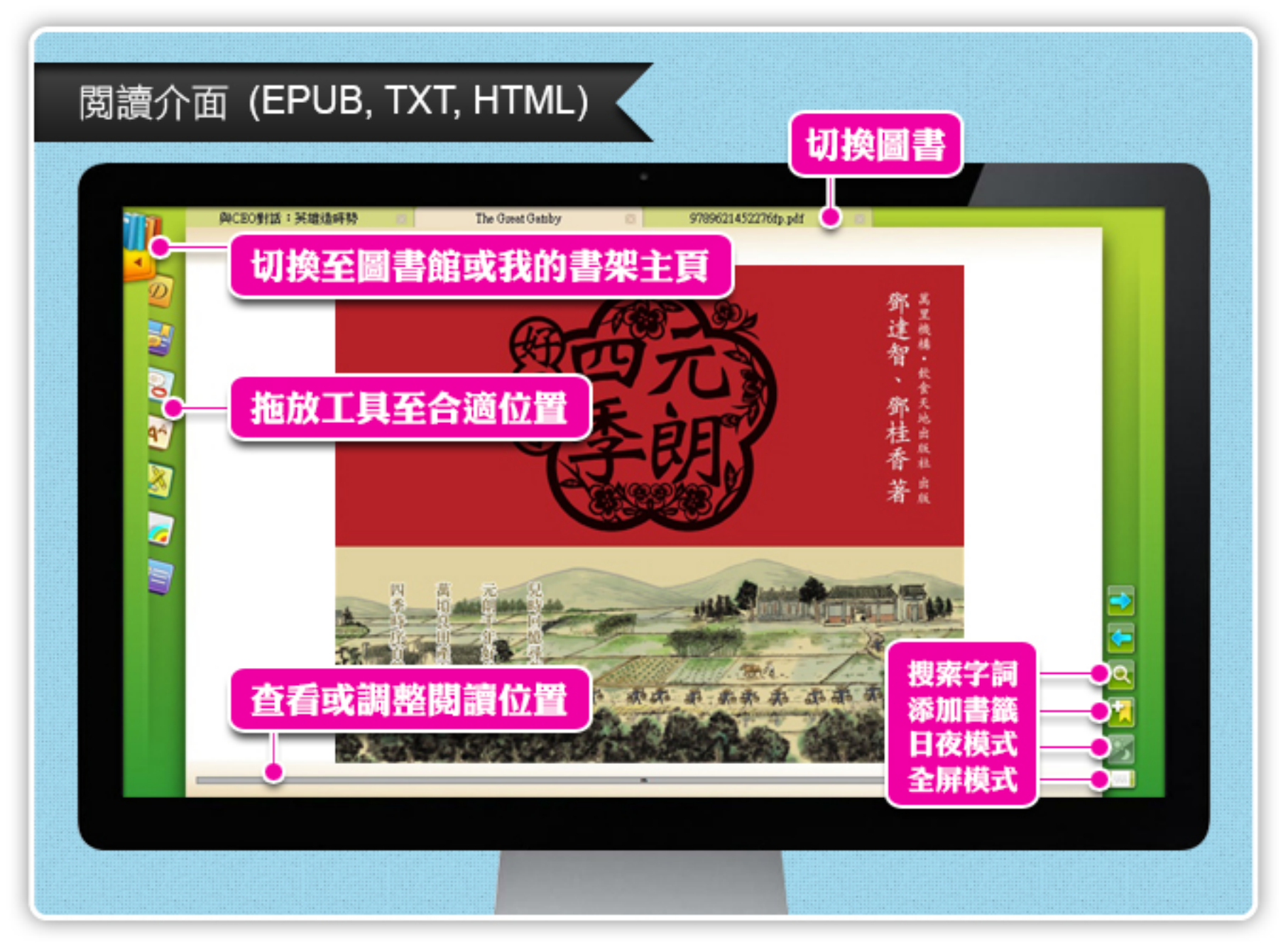

#### 如何看書 (EPUB, TXT, HTML)

#### <mark>翻頁按鈕</mark> 利用翻頁按鈕,以左右翻頁方式閱讀。

| THE REAL               | -                   | 1 100.00             | -                   |                  |
|------------------------|---------------------|----------------------|---------------------|------------------|
| There was something    | pathetic in his con | centration, as if is | a completency, mar  | a scale that of  |
| id, was not arough to  | tion any more. Whe  | e, shoul meads       | July, the talephone | rang mulde and   |
| 'T'B tell you a family | secret," she whope  | red enthusiasticals  | "I's about the bu   | other's none. Do |
| to ward to hear about  | the buller's nose?" |                      |                     |                  |
| "that's why I came or  | rents-right,"       |                      |                     |                  |

"Med, for ease's always a factor, for some to be the stree pathwar for some people in New York that had a shore service for two handwed people. We had to path it from monring-till explict, with finally it begins to affect the noise  $--^+$ 

"Dongs work from last to worse," suggested Hiss Baker.

►

"Yes, Things work from lead to worke, until Anally he had to give up his position." For a number (he lead sumhine had with number) affection eigen her givening face; her votice comparished me invessel hereatives as a literated — these the give fields, each light deserting her

competind we forward local/barry as 2 localed - then the give fields, each type descript he with impeting regord, the children leaving a pleasant street at dask. The balance cans back and mummaed scheding clean to their and, whereapon free fronteed.

pathed back his char, and without a word went inside. As if his absence gathered something within har, Datas learned furward again, her vote glowing and singing.

"I form to see you at my table, NoA. You remaind me of a - of a rose, an absolute rose base?) for?" the turned to Woo Baker for confirmation. "An absolute rose?"

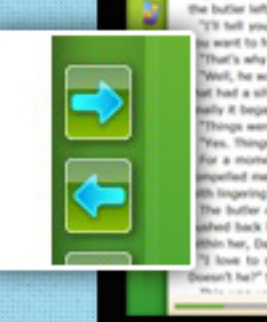

There was something ( old, was not enough to h the buttler left the porch [ "I'll tell you a family se a want to hear about th That's why I came over "Well, he want't always at had a silver service I early it began to affect ) Things went from bad Yes. Things word from For a moment the last mpelled me forward bri ith Impering regret, like the buffer came back i abed back his chair, ar thin her, Daisy leaned I "I hove to see you at Doesn't he?" She turned I

consistences and to an the was only extemporting, but a string stocket wit photosenations out to you concentred in one of those of loss successful yapper region on the table and excused herself of hords of 20 admittee.

outly deviat of meaning, 1 was about to inig value. A subdued impossioned mumar eners of coloring variaged forward anathered, typing to hear. The on and it is failing at better, mounted excitedly, and then caused

| , year and                                                      |
|-----------------------------------------------------------------|
| and an avig at bad                                              |
| vor non mittells                                                |
| a Jostat weig sets all honestly surprised. 'I thought everybody |
| And at these at these                                           |
| conside and it als allow in New York,"                          |
| pripris bre pe                                                  |
| i i lo - a lo am                                                |
| and shicade of a dense time. Don't you think?"                  |

<mark>鍵盤</mark> 以左右翻頁方式閱讀。 清圓 滾動滑鼠滾輪,以左右 移動方式閱讀。

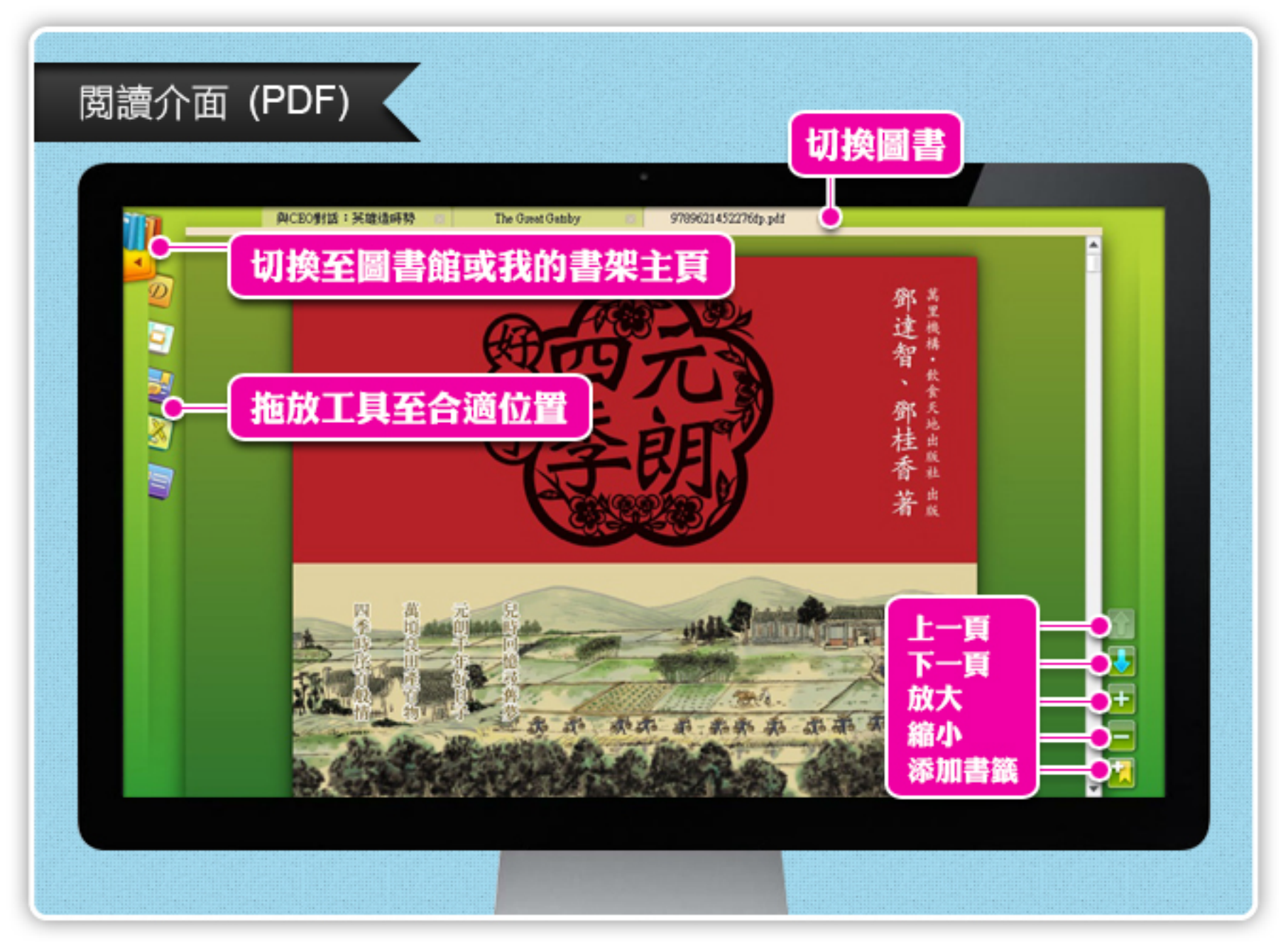

#### 如何看書 (PDF)

#### <mark>翻頁按鈕</mark> 利用翻頁按鈕,以上下翻頁方式閱讀。

|   | 2.89 100.00 | To Section | PROVEN        | 1.0 | _ |
|---|-------------|------------|---------------|-----|---|
| _ | 1000        |            |               | 10  |   |
|   |             |            |               |     |   |
|   |             | -          |               | 10  |   |
|   | 0.0044      | -          | 1.6.8         | -   |   |
|   | 4100100     | -          | 10.110        | -   |   |
|   | 1818        | 18         | 108.018       | 14  |   |
|   | 10.0        |            | 8153          |     |   |
|   |             |            | 10.000.000    | -   |   |
|   | ar-1        | 10         |               | -   |   |
|   | 10.001      | 10         | 100000-001-00 | -   |   |
|   | 10011       | 10         |               |     |   |
|   |             |            | N 1 4         | 140 |   |
|   | 811.00      | 1.0        | 8.45.488      | -   |   |
|   |             | 1.0        | 1000          |     |   |
|   |             | 1.0        | 4.5.1.1.1.1.1 | -   |   |
|   | 414814      | 1.0        | 14            | -   |   |
|   | 4.011       |            | 80.00         |     |   |
|   |             |            | 10.000        |     |   |
|   |             |            |               | -   |   |
|   | 10.000      | -          |               |     |   |
|   | 101080      | 100        | 10000         | -   |   |
|   | 01200       | 100        |               | -   |   |
|   | C FIGURE    | -          |               | -   |   |
|   | 1.1.0       | 1.0        |               |     | _ |

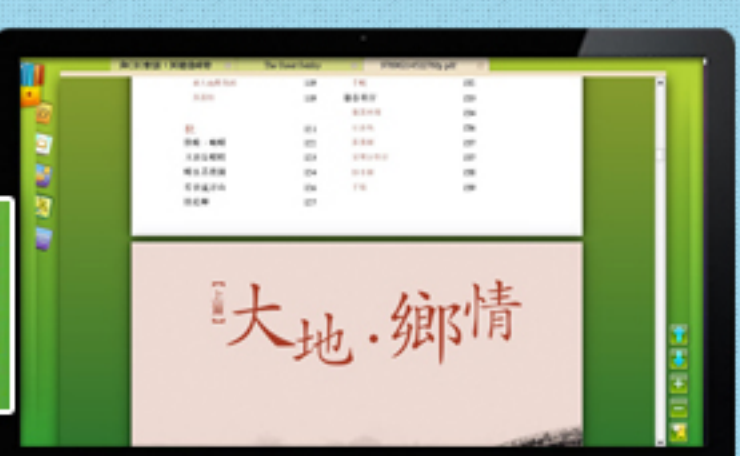

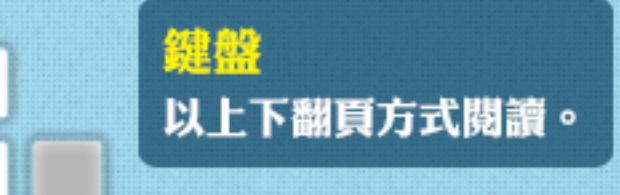

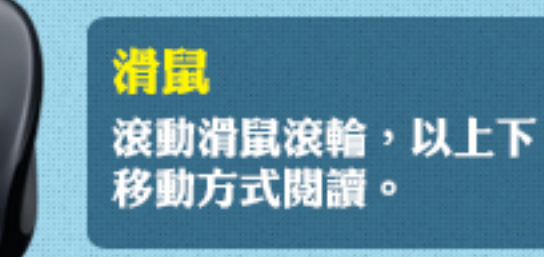

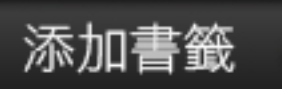

#### 與CEO對話:英雄造師特

Chapter

雄造時势 👘

The Great Gataby

9789621452276fp.pdf

#### 書籤標記顯示在當前位置的左上角, 所有書籤也儲存在索引工具中。

**REJIE** alf way between West Egg and New York the motor road hastily joins the railroad and aside it for a quarter of a mile, so as to shrink away from a certain desolate area of land. This is a valley of ashes — a fantastic farm where ashes grow like wheat into ridges and hills and grotesque gardens; where ashes take the forms of houses and chimneys and rising smoke and, finally, with a transcendent effort, of men who move dimly and already crumbling through the powdery air. Occasionally a line of gray cars crawls along an invisible track, gives out a ghastly creak, and comes to rest, and immediately the ash-gray men swarm up with leaden spades and stir up an impenetrable cloud, which screens their obscure operations from your sight. But above the gray land and the spasms of bleak dust which drift endlessly over it, you

perceive, after a moment, the eyes of Doctor T. J. Eckle are blue and gigantic — their irises are one yard high from a pair of enormous yellow spectacles which pass

點擊添加書籤按鈕

wild wan of an oculist set them there to fatten his practice in the borough of Queens, and then

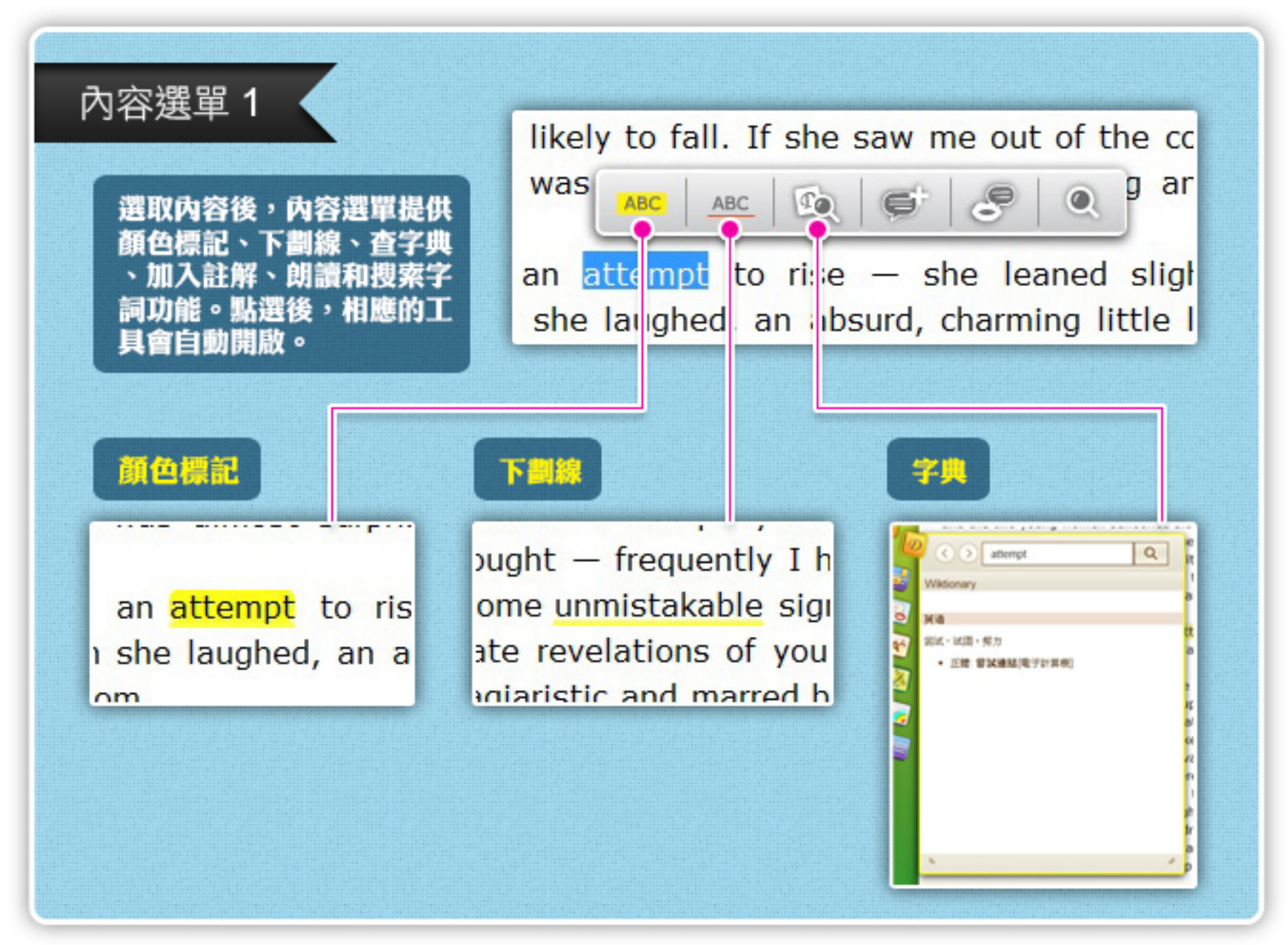

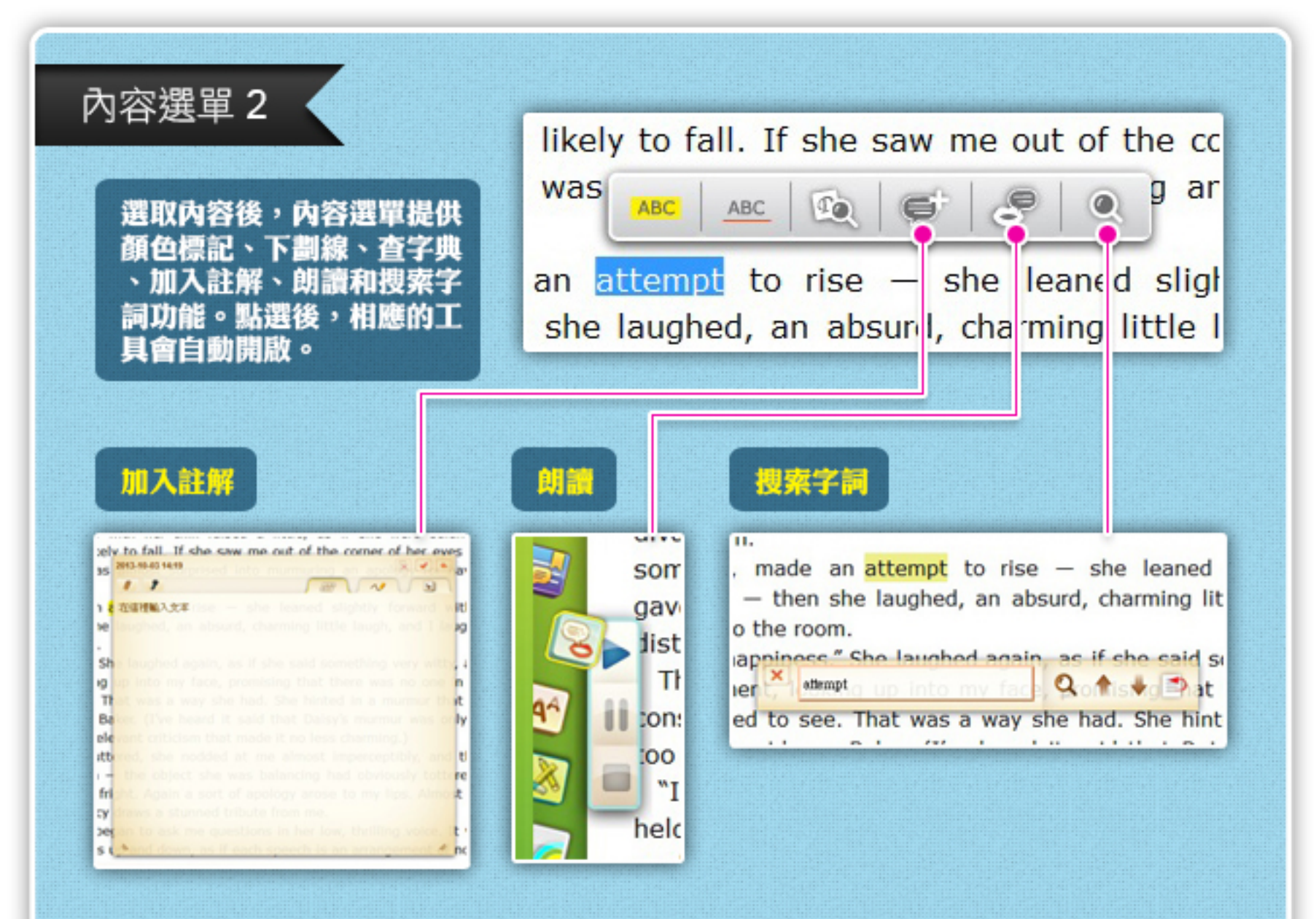

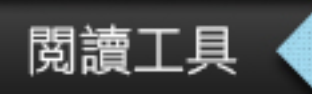

#### 閱讀器針對不同的圖書格式提供了相關的閱讀工具。

| EPUB, TXT 以及HTML格式 |          |                                            | PDF 格式                                      |          |          |  |
|--------------------|----------|--------------------------------------------|---------------------------------------------|----------|----------|--|
| 200                | <b>返</b> | <ul><li> <li>         文本到語音</li></li></ul> | シンクションションションションションションションションションションションションションシ | し        | <b>し</b> |  |
| 字典工具               | 索引工具     | 工具                                         |                                             | 縮略圖工具    | 家引工具     |  |
| AA                 | <b>返</b> | していた                                       | <b>返</b>                                    | <b>し</b> |          |  |
| 字體工具               | 工具箱      | 注解工具                                       | 工具箱                                         | 目錄       |          |  |
| <b>运</b><br>目錄     |          |                                            |                                             |          |          |  |

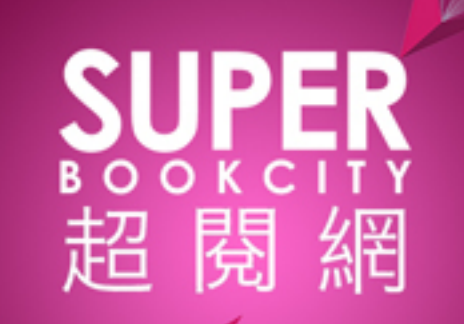

#### Super eReader - ORG超閱網 Android 閱讀器 使用手冊

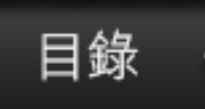

# 1 登入 2 主頁 3 圖書頁面 4 我的書架 5 還書 6 閱讀介面

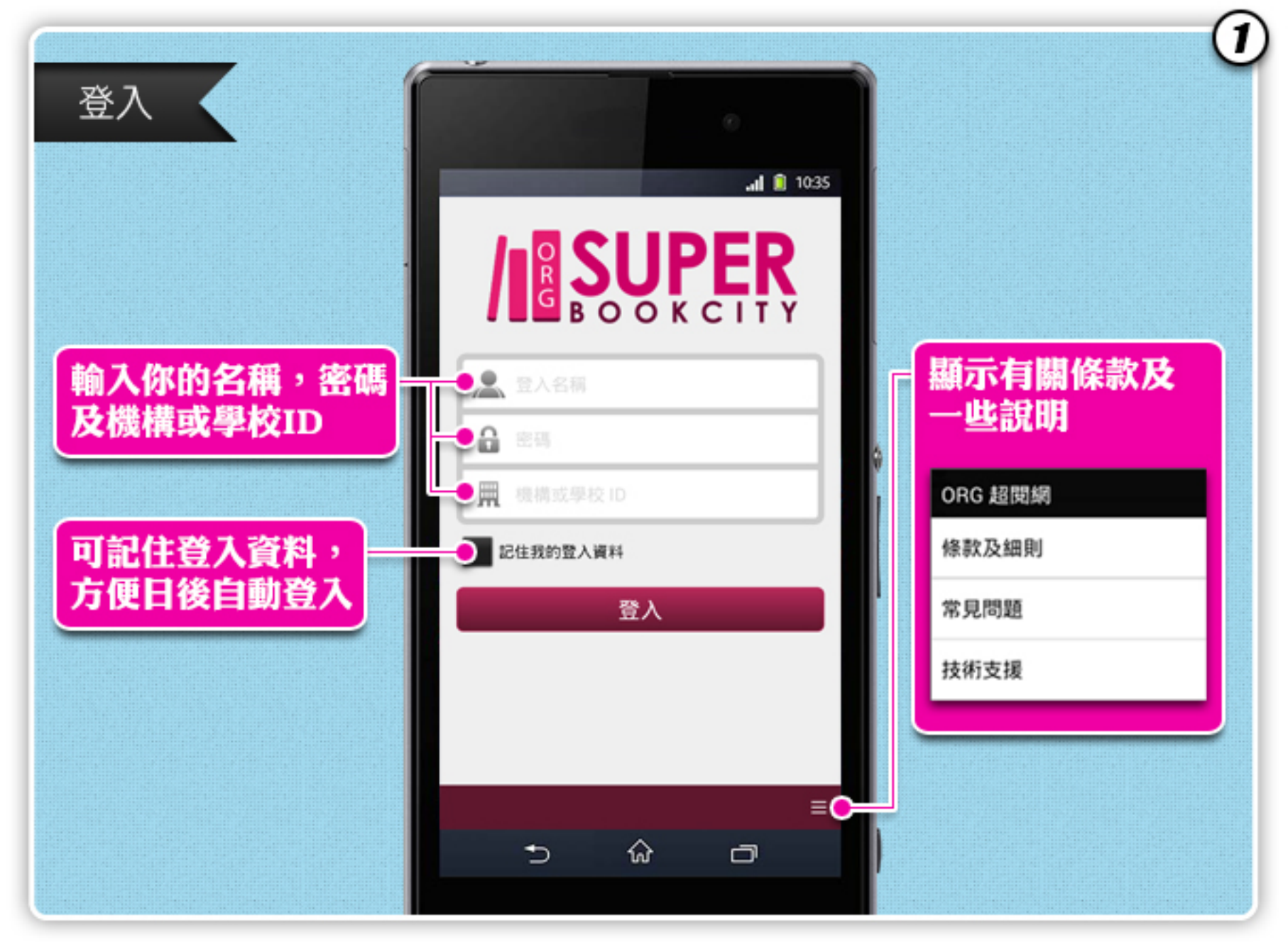

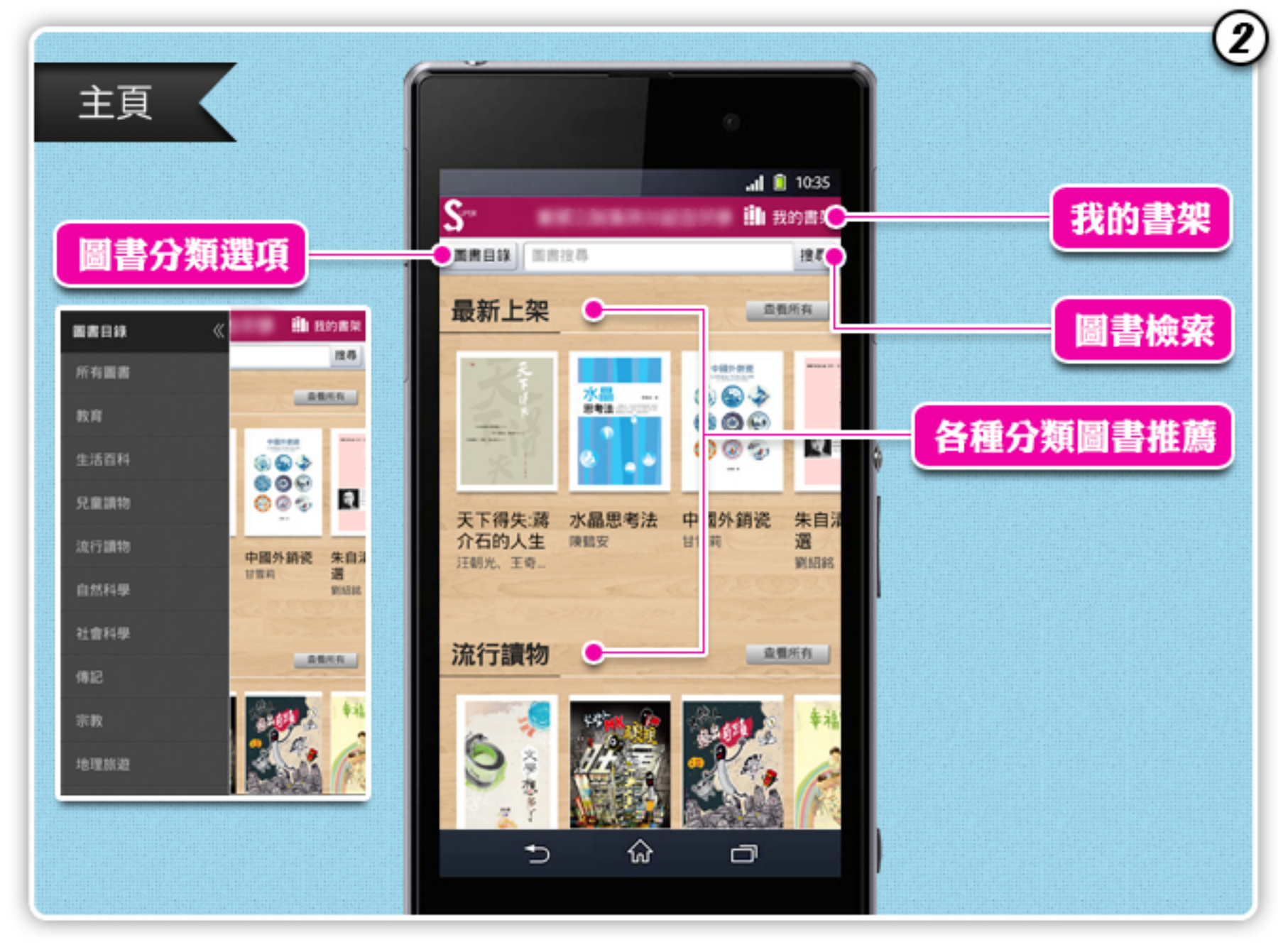

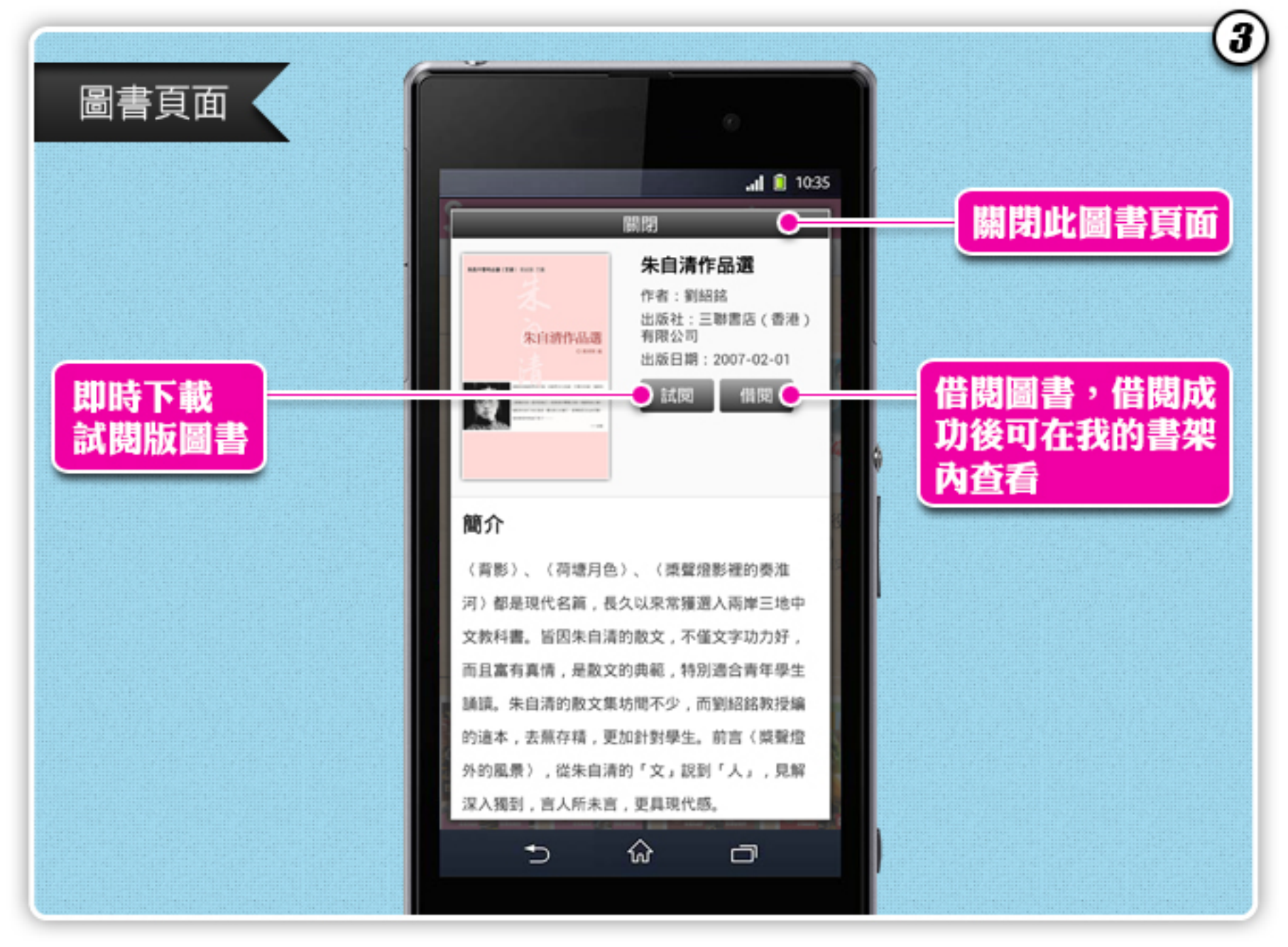

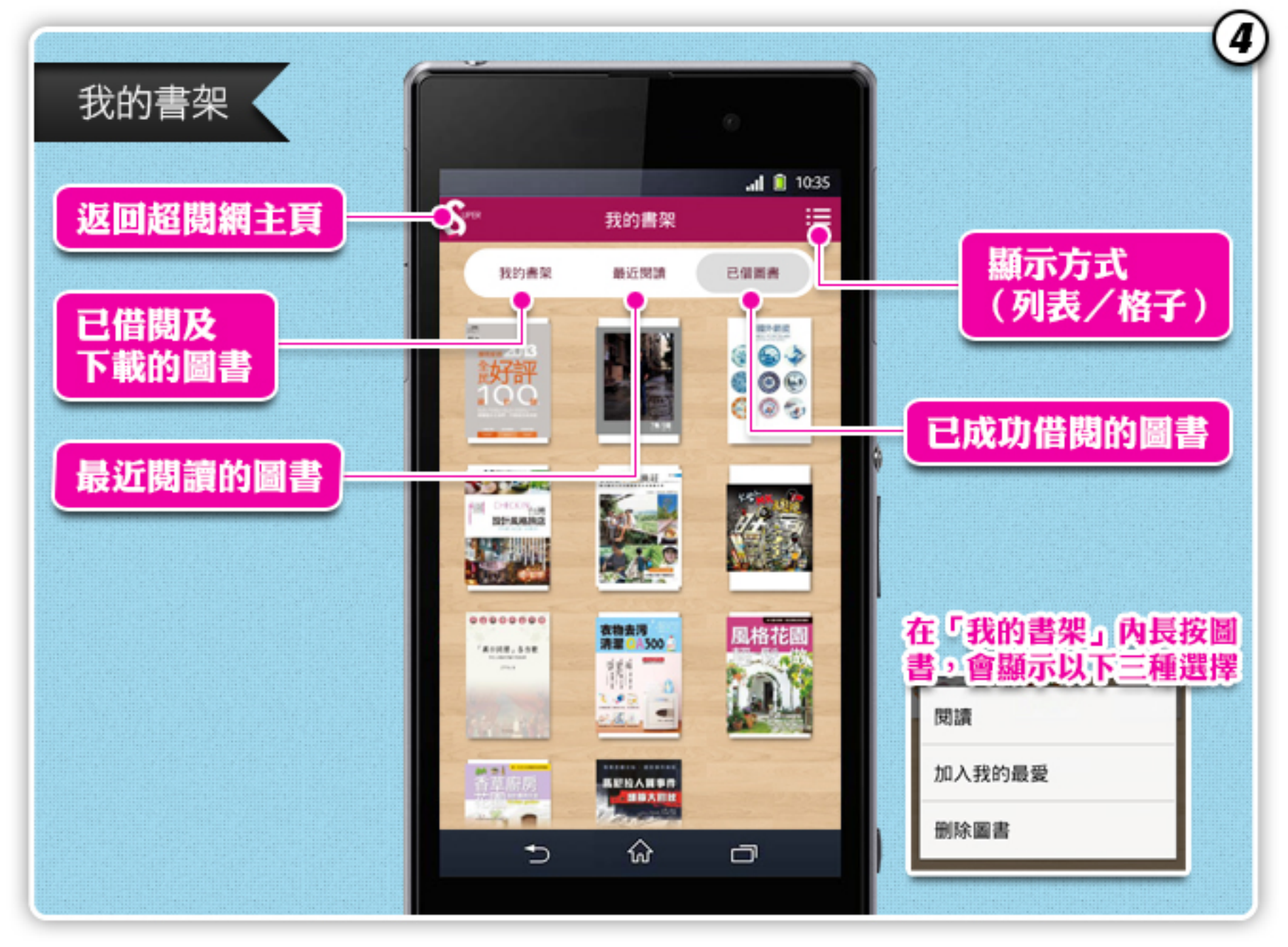

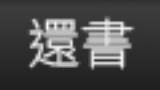

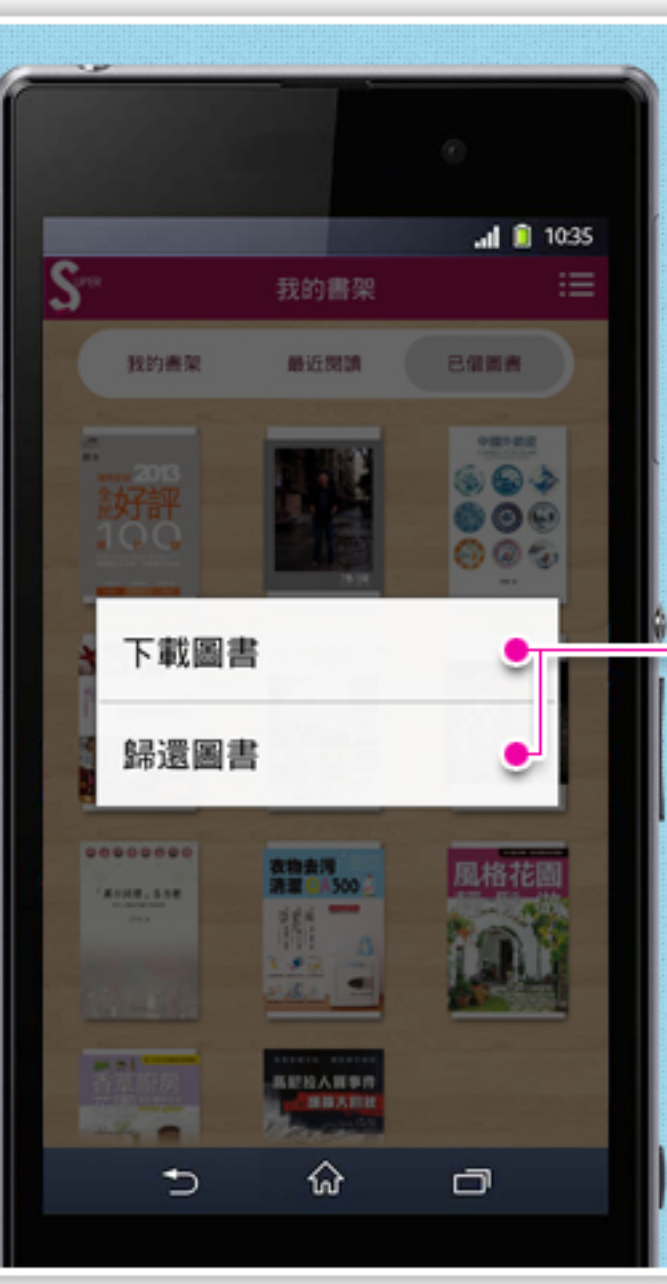

在「已借圖書」內 單按圖書,即可下 載或歸還圖書 5

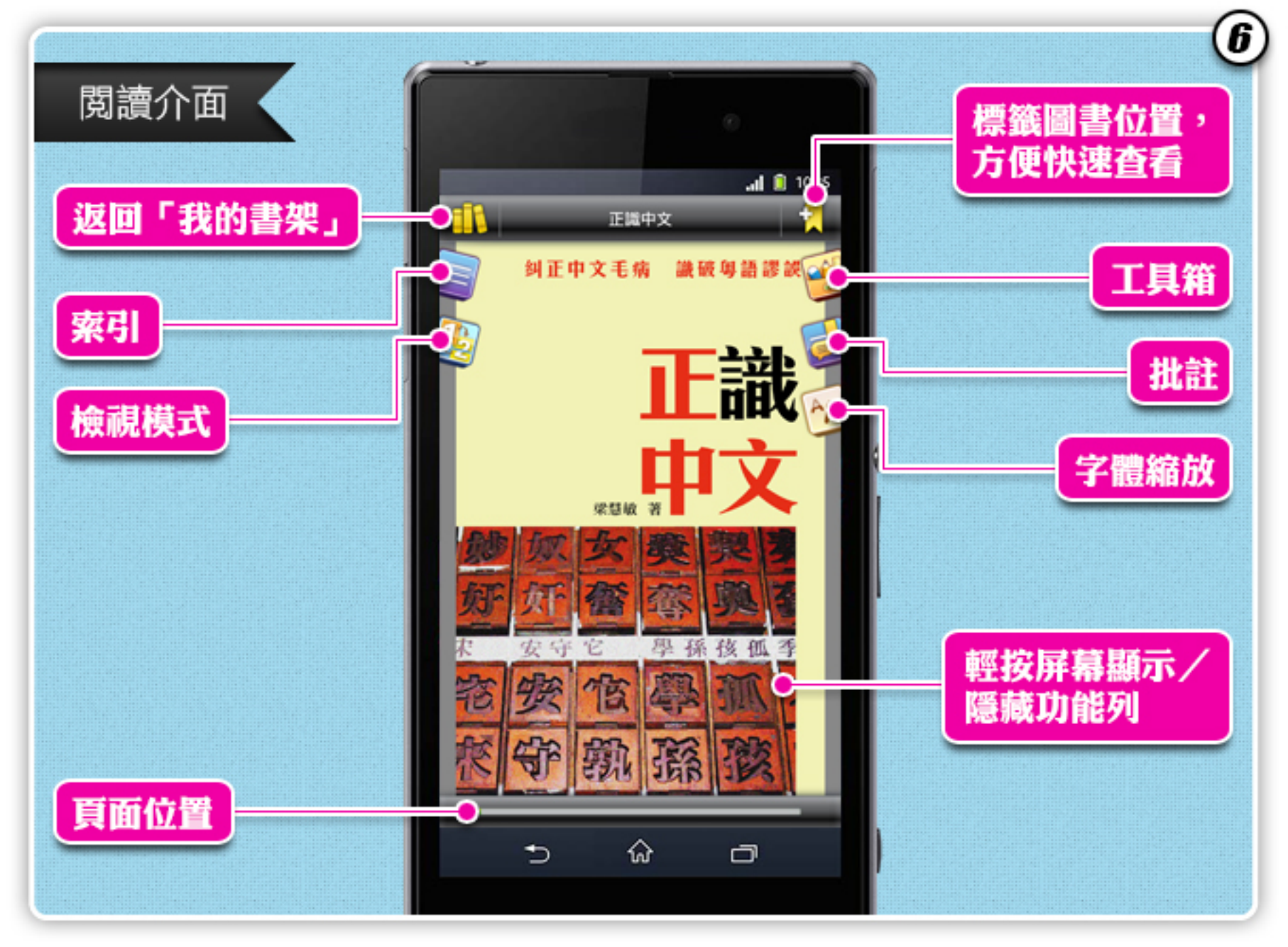

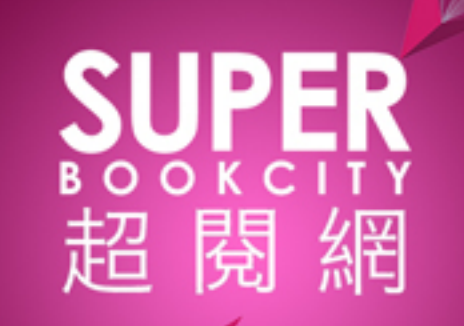

#### Super eReader - iPhone/iPad IOS 閱讀器 使用手冊

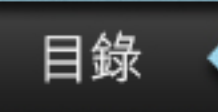

# 1主頁2圖書頁面3我的書架4閱讀介面

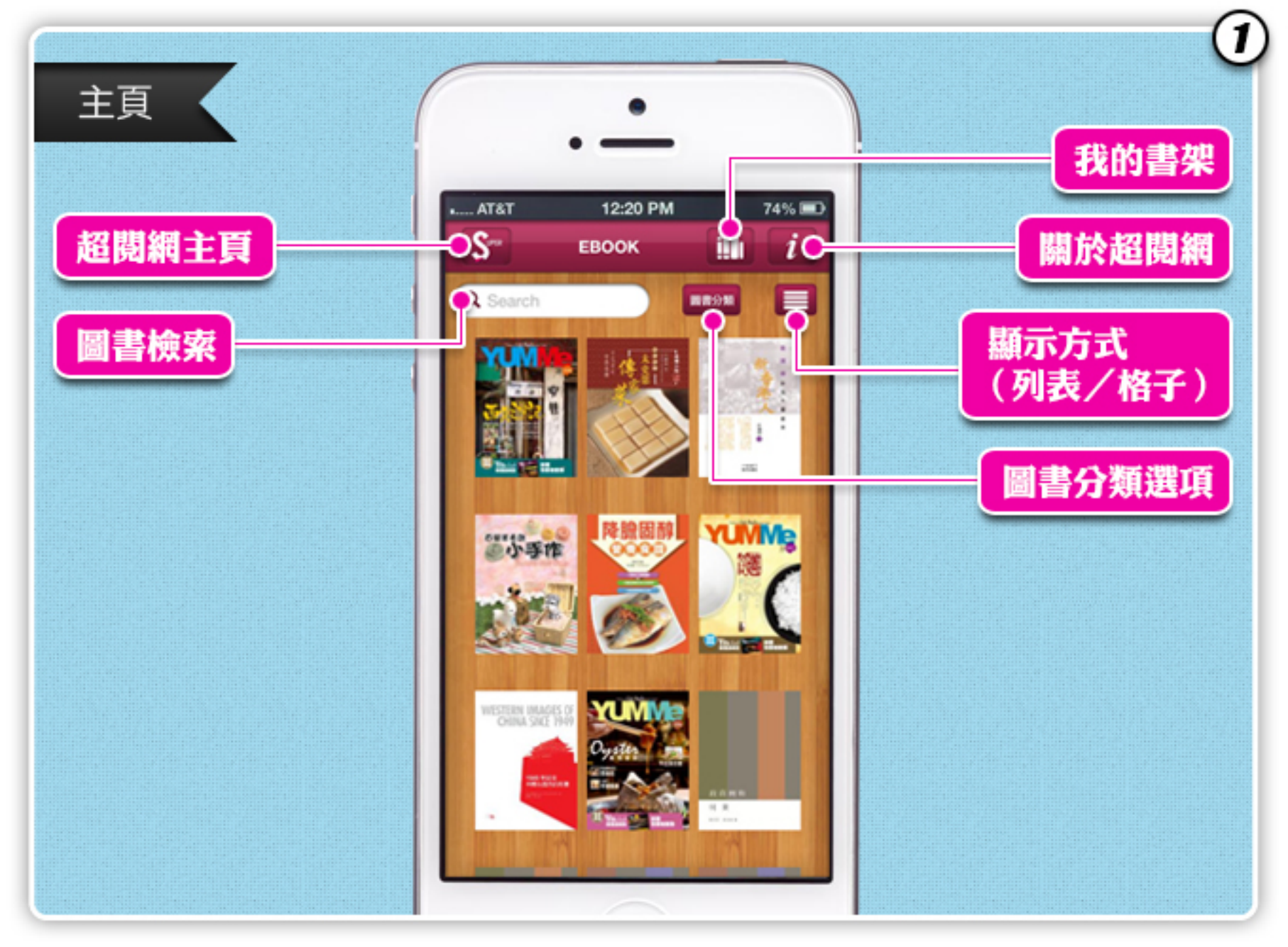

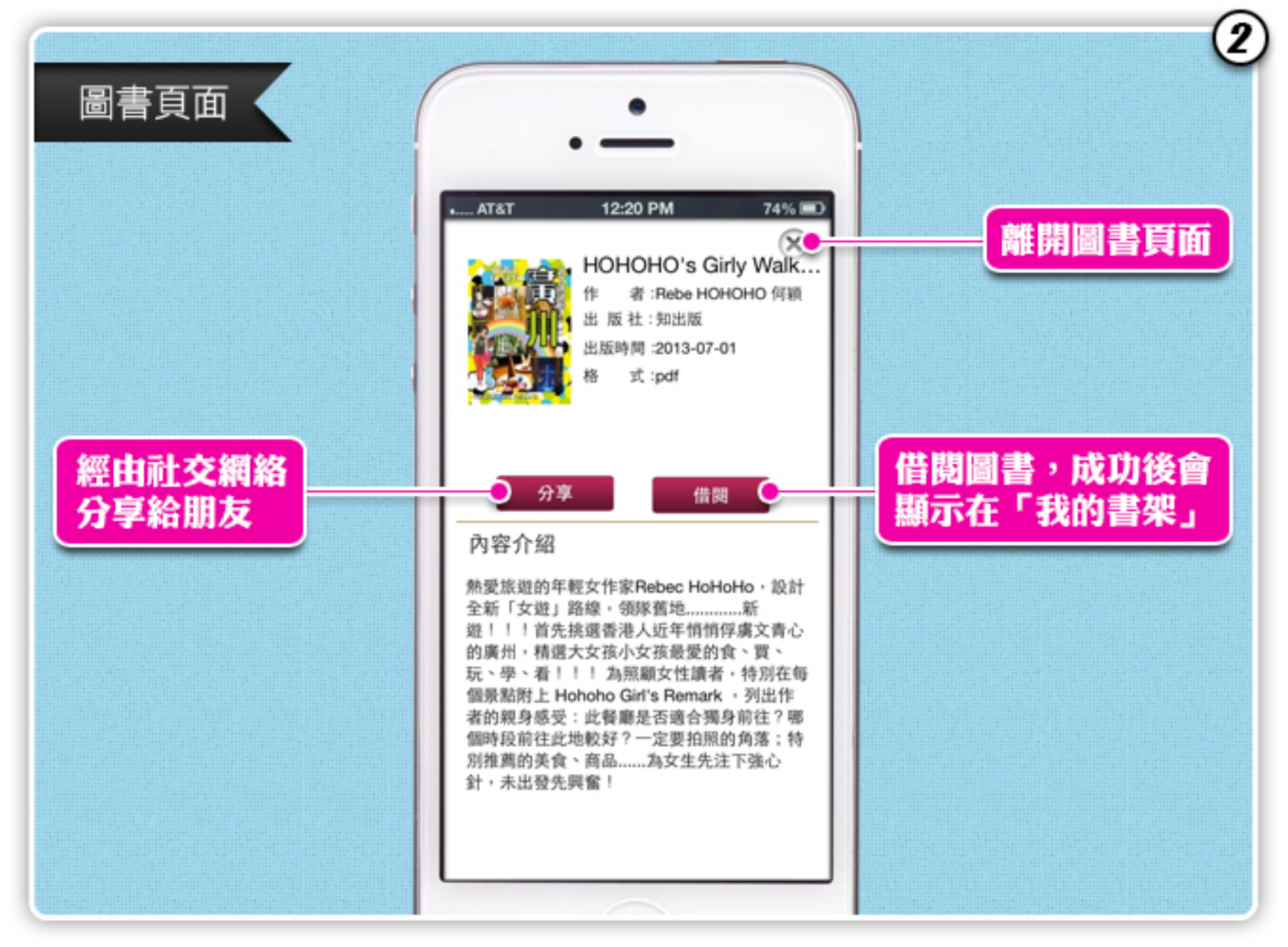

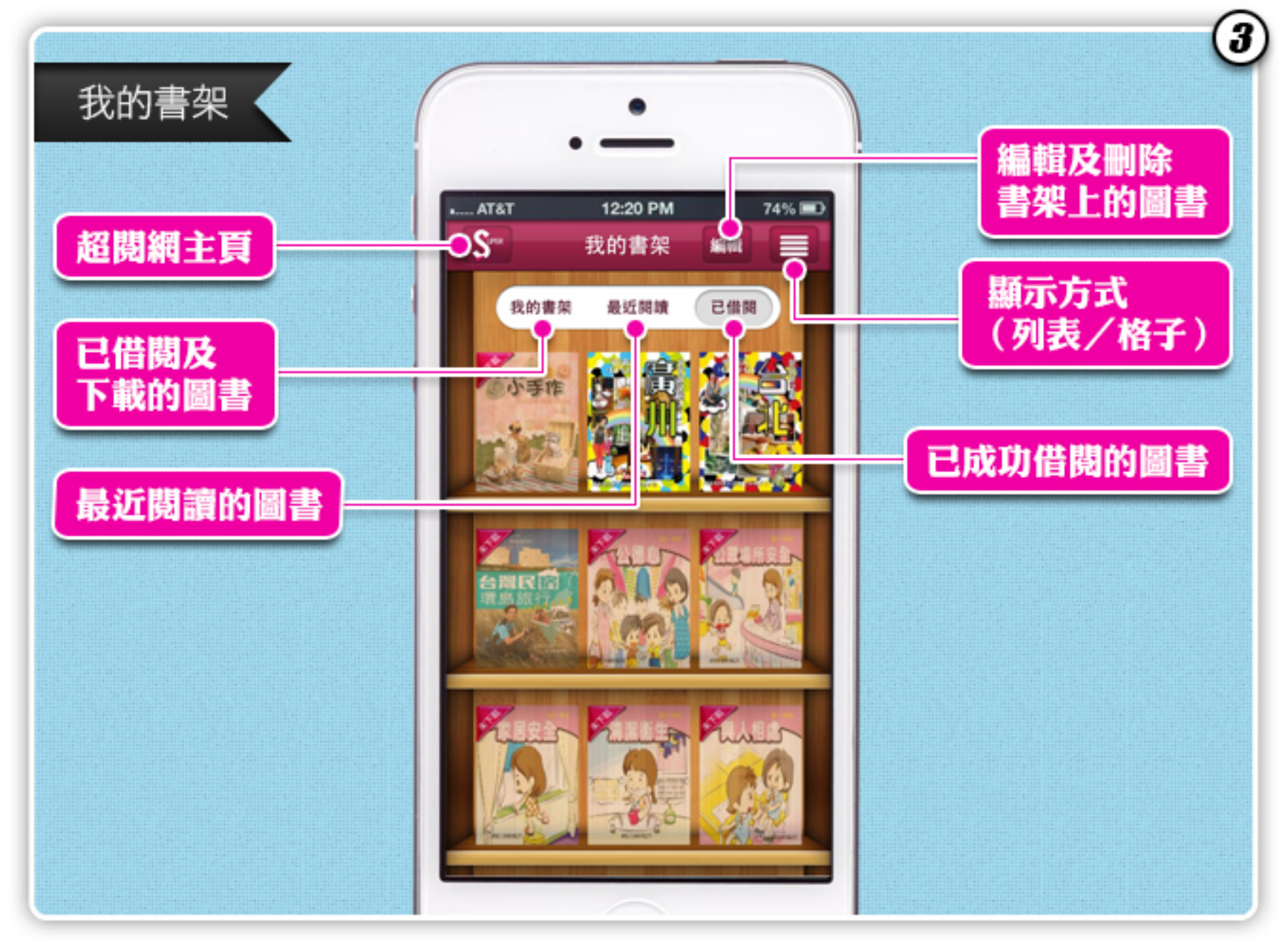

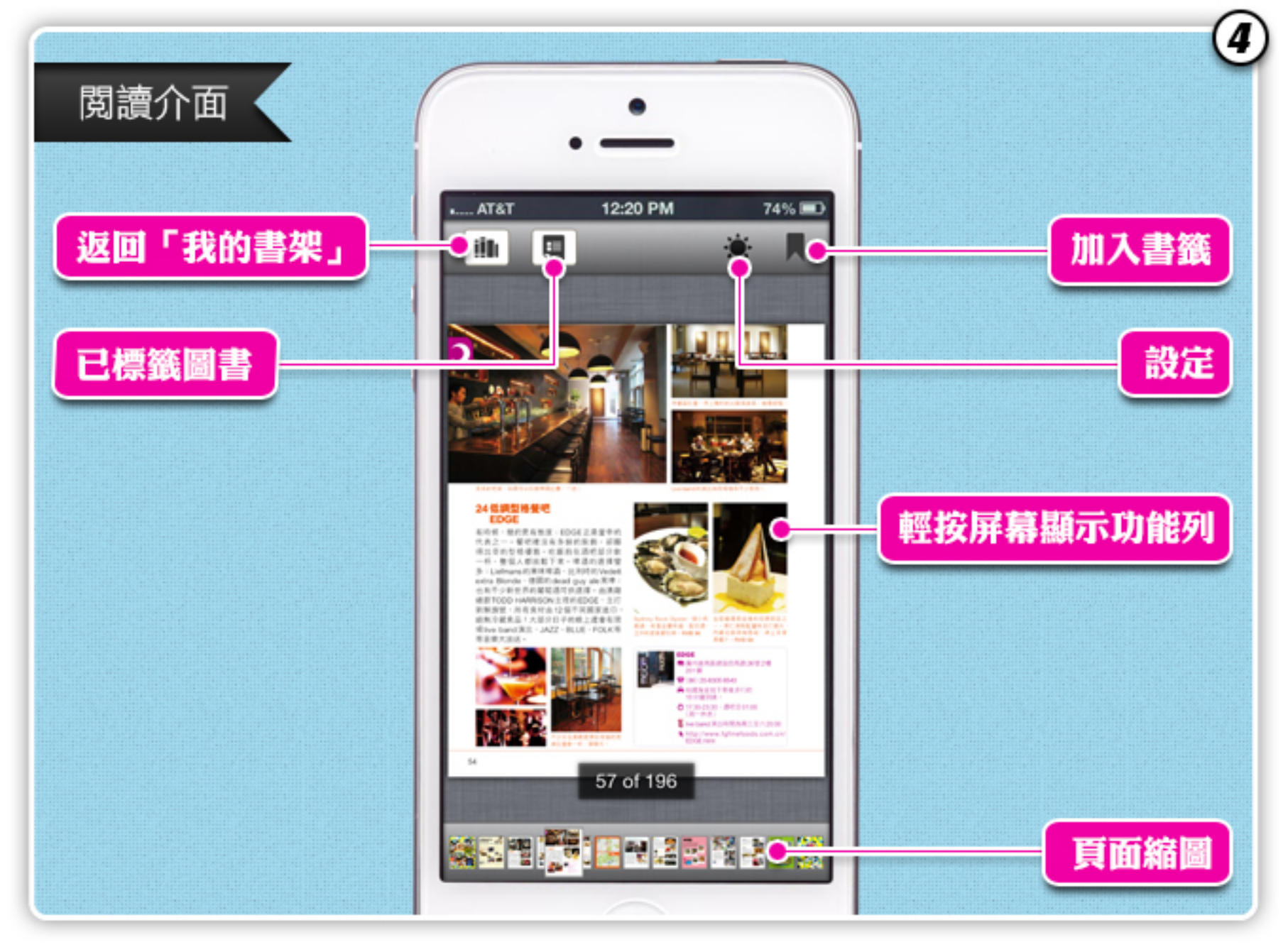